## Setting Up Library Links for Google Scholar

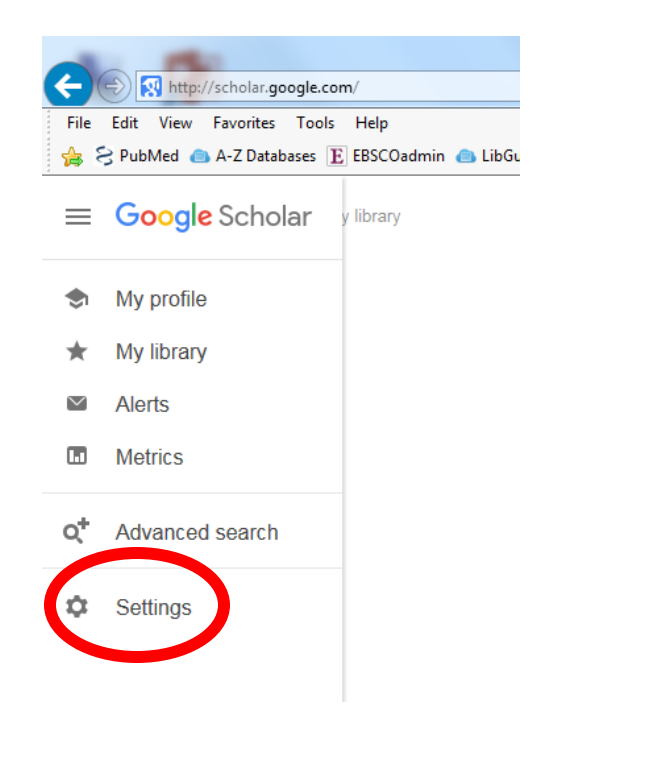

- 1. Go to Settings
- 2. Then click on Library Links
- 3. Search for Clarkson College
- 4. Select it by check marking
- 5. Click on the Save button
- 6. Done!

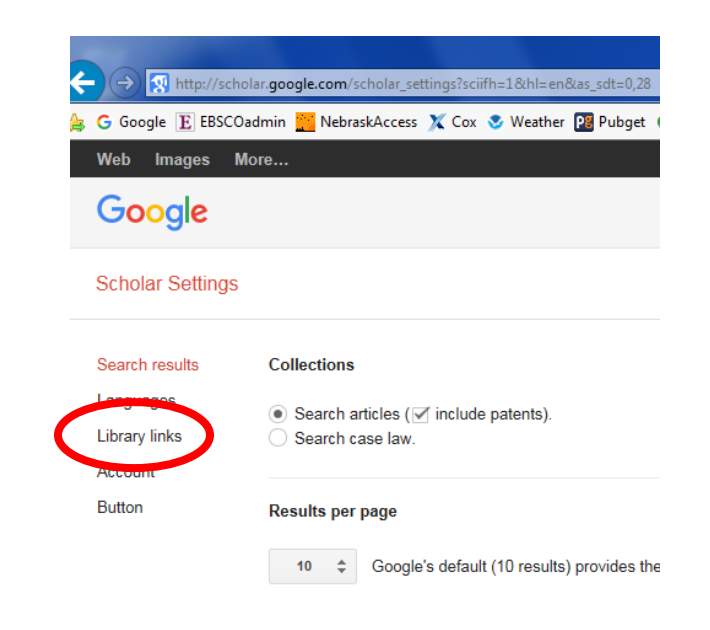

| Google                                                            |                                                                                                    |
|-------------------------------------------------------------------|----------------------------------------------------------------------------------------------------|
| Scholar Settings                                                  |                                                                                                    |
| Search results<br>Languages<br>Library links<br>Account<br>Button | Show library access links for (choose up to five libraries):          clarkson college       ×          e.g., Harvard       ✓          ✓       Clarkson College Library - FullText@ClarksonCollege       ✓         ✓       Open WorldCat - Library Search       ✓         Online access to library subscriptions is usually restricted to patrons of that library. You may need to login with your library password, use a campus computer, or configure your browser to use a library proxy. Please visit your library's website or ask a local librarian for assistance. |
|                                                                   | To retain settings, you must turn on cookies About Google Scholar Privacy Terms Provide feedback                                                                                                    |